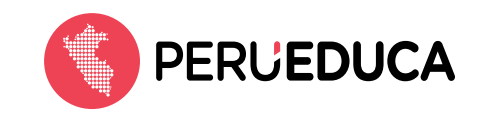

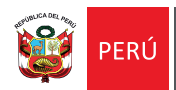

# Guía del registro del perfil "Personal administrativo"

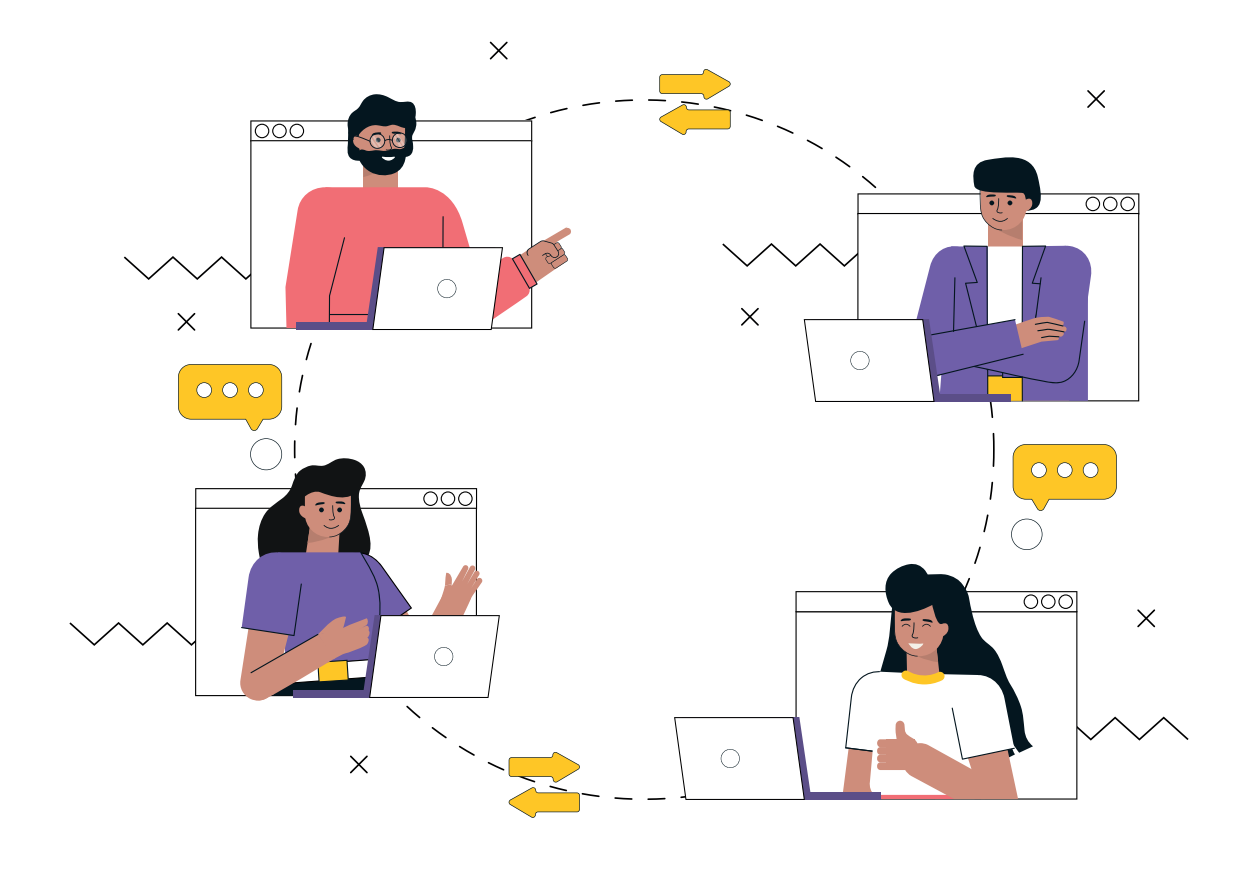

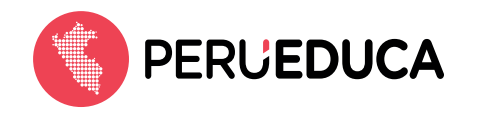

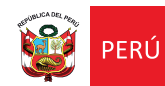

#### Resumen

El presente documento es una guía para todo usuario que desee registrarse en la plataforma PerúEduca con el perfil "Personal administrativo". A continuación, se presentan los pasos a seguir.

### Ingreso a la página web

Ingresa a la página web: https://www.perueduca.pe/#/home

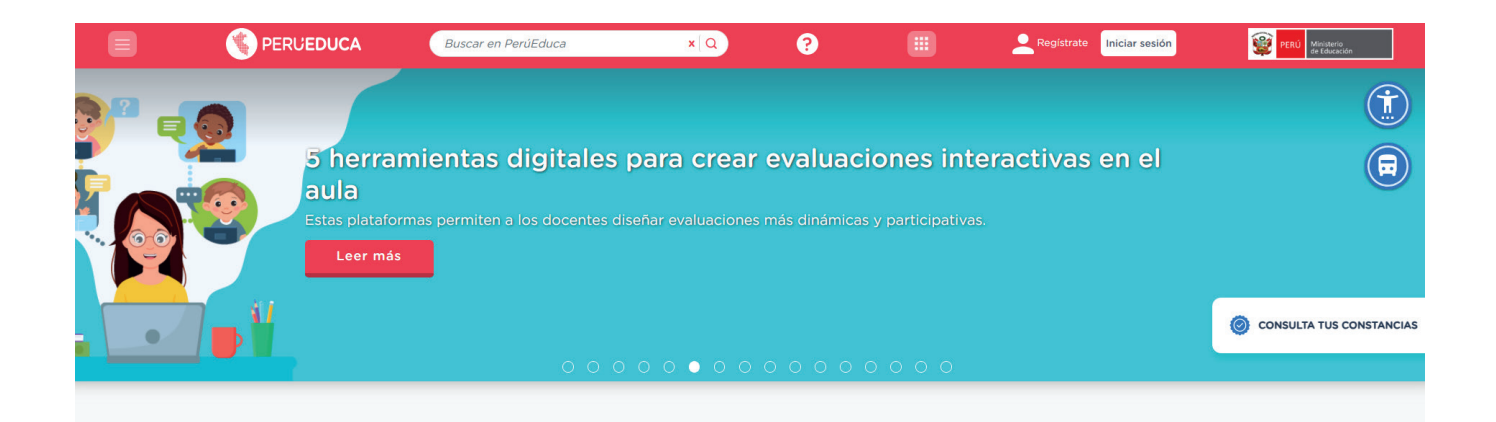

## Registro del perfil

Para registrarte en la plataforma deberás hacer clic en el botón **Registrate**.

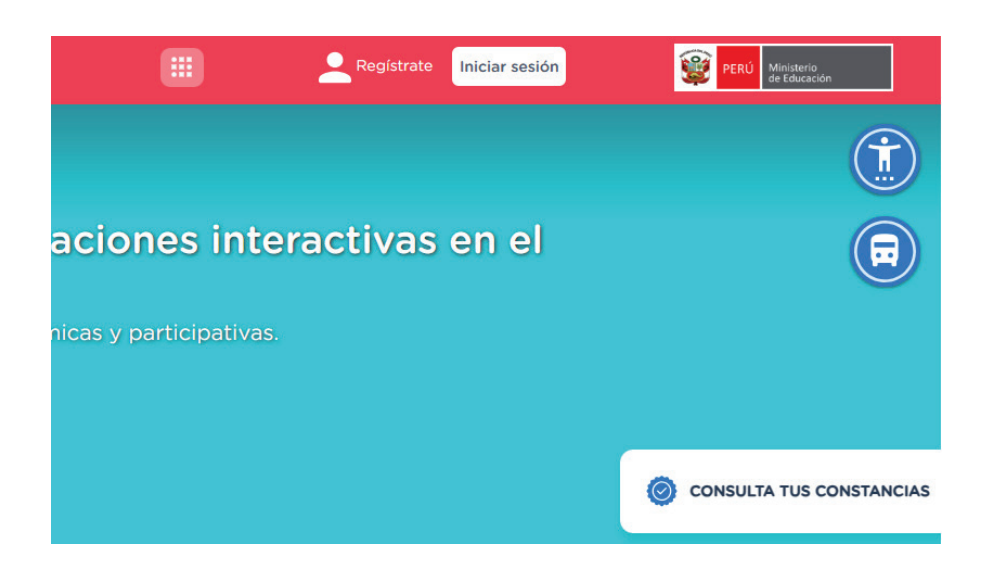

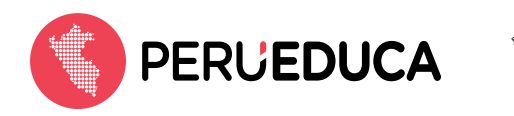

Luego, se mostrará la página inicial para comenzar con el registro.

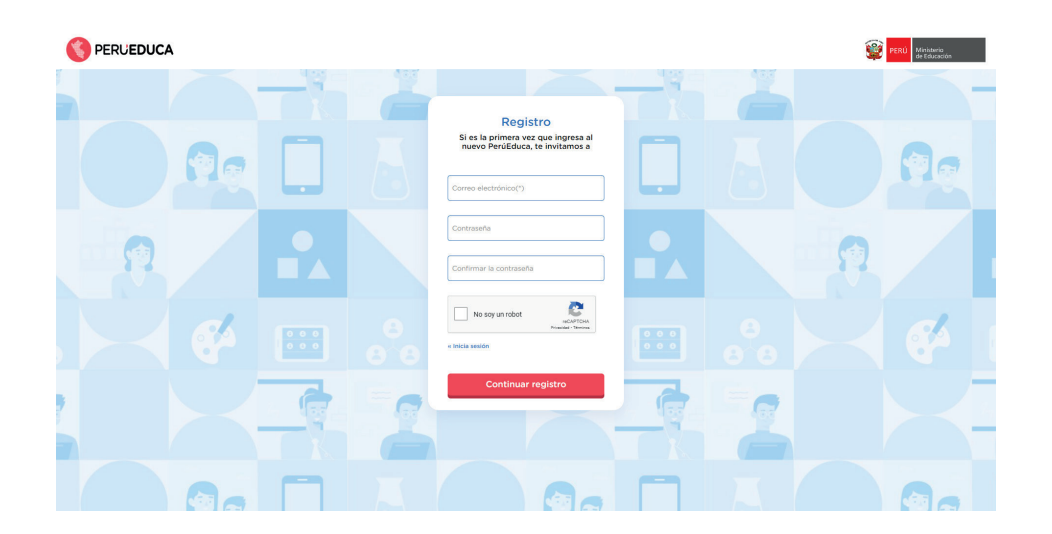

Ingresa un correo electrónico que sueles usar y una contraseña. Haz clic en el botón **Continuar registro.** 

| <b>Registro</b><br>Si es la primera vez que ingresa al<br>nuevo PerúEduca, te invitamos a |                |  |
|-------------------------------------------------------------------------------------------|----------------|--|
| ······                                                                                    |                |  |
| No soy un robot                                                                           | 0 0 0<br>0 0 0 |  |
| Continuar registro                                                                        |                |  |

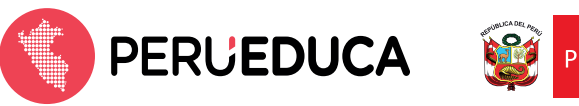

A continuación, aparecerá un mensaje de verificación del correo electrónico registrado.

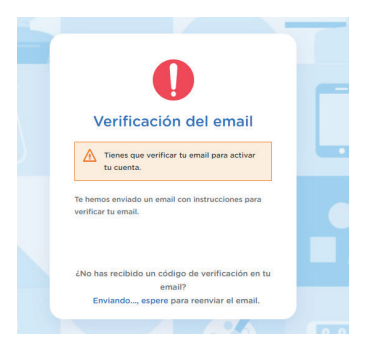

Revisa en tu correo consignado el mensaje enviado desde la cuenta <<u>soporte@perueduca.pe</u>> que lleva el asunto "**Verificación de** *email*".

| Verificación de email > que lleva el asunto                                                                                                    |
|----------------------------------------------------------------------------------------------------|
| Soporte PeruEduca «soporte⊛perueduca pe»<br>≩ para mi ◄                                                                                                    |
| Alguien ha creado una cuenta de PerúEduca con esta dirección de email. Si has sido tú, haz click en el enlace siguiente para verificar tu dirección de email. |
| Enlace de verficación de dirección de email                                                                                                    |
| Este enlace expirará en 10 minutos.                                                                                                    |
| Si tú no has creado esta cuenta, simplemente ignora este mensaje.                                                                                             |
|                                                                                                    |

Dale clic al enlace de verificación de dirección de *email* donde se confirma la validez del correo electrónico registrado. Luego, selecciona el botón **Haz click aquí para proceder**.

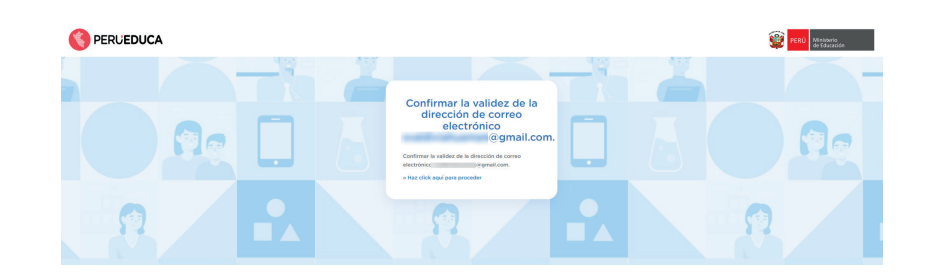

Verás un mensaje donde se indica que el correo fue verificado. Luego, deberás hacer clic en el botón **Volver a la aplicación.** 

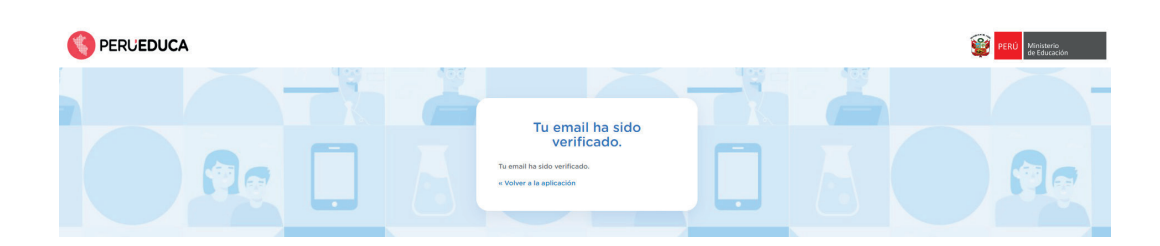

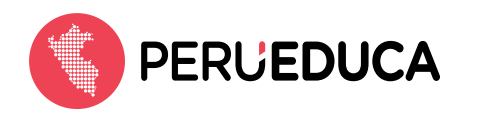

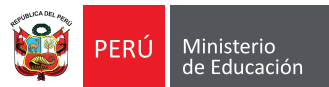

Se mostrará la página de inicio de sesión, donde deberás ingresar el correo previamente verificado y la contraseña.

| <br>100 |                                                                                                    | 000 |
|---------|----------------------------------------------------------------------------------------------------|-----|
|         | Iniciar sesión                                                                                                  |     |
|         | Si es la primera vez que ingresa al nuevo<br>PerúEduca, te invitamos a confirmar o<br>actualizar tu contraseña. |     |
|         |                                                                                                    |     |
|         | 2Usuario nuevo? Registrate                                                                                      |     |

Accederás a los pasos a seguir para el registro. En el paso 1 completa los campos **Tipo de documento**, **Número de documento** y **Ubigeo**. Luego, dale clic al botón **Continuar**.

|                            | Completa la sigui | ente información                        |  |
|----------------------------|-------------------|-----------------------------------------|--|
|                            | •                 | ——————————————————————————————————————— |  |
|                            | Paso 1            | Paso 2                                  |  |
| Tipo de documento *<br>DNI | •                 | Número de documento *                   |  |
| Ubigeo *                   | 0                 |                                         |  |
|                            | 0                 |                                         |  |
|                            |                   |                                         |  |
|                            |                   |                                         |  |
|                            |                   |                                         |  |
|                            |                   |                                         |  |
|                            |                   |                                         |  |
|                            |                   |                                         |  |
|                            |                   |                                         |  |
|                            |                   |                                         |  |
|                            |                   |                                         |  |
|                            |                   |                                         |  |
|                            |                   |                                         |  |
|                            |                   |                                         |  |
|                            |                   |                                         |  |
|                            |                   |                                         |  |
|                            |                   |                                         |  |
|                            |                   |                                         |  |
|                            |                   |                                         |  |
|                            |                   |                                         |  |
|                            |                   |                                         |  |
|                            |                   |                                         |  |
|                            |                   |                                         |  |
|                            |                   |                                         |  |
|                            |                   |                                         |  |
|                            |                   |                                         |  |
|                            |                   |                                         |  |
|                            |                   |                                         |  |

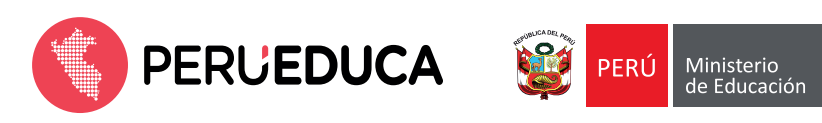

Encontrarás tus nombres y apellidos autocompletados y deberás seleccionar el perfil **"Personal administrativo".** Luego, dale clic al botón **Continuar.** 

|   | Comp                               | Reg  | <b>istro</b><br>iente información |     |
|---|------------------------------------|------|-----------------------------------|-----|
| 2 | Pa                                 | so 1 | O<br>Paso 2                       | e   |
|   | Tipo de documento<br>DNI           | •    | Número de documento               |     |
|   | Ubigeo                             | 0    |                                   |     |
|   | Perfil*<br>Personal administrativo | •    |                                   |     |
|   |                                    |      |                                   |     |
|   |                                    |      |                                   |     |
| ſ |                                    |      |                                   | 000 |
| ł | Continuar                          |      |                                   | 000 |
|   |                                    |      |                                   |     |

En el paso 2 deberás completar los campos que se muestran a continuación:

|   |                                                                                                    | PERÚ Mitisterio de Educación |
|---|----------------------------------------------------------------------------------------------------|------------------------------|
|   | Paso 1 Paso 2                                                                                                    |                              |
|   | Tipo de documento           DNI                                                                                               |                              |
|   | Carlos Ignacio Hernandez Atarama           Pretti         True de gention *           Personal administrativo         Pública |                              |
|   | Secundaria T DRE Lima Metropolitana                                                                                           |                              |
| 9 | Conservation<br>UGEL 05 San Juan de Lurigancho *<br>3329028<br>Institutio exactor<br>MANUEL GONZALES PRADA *                  | 1                            |
|   | Соройнадат administrativo de IE         *           Располезирано:         15/02/2025         0                               |                              |
|   | Acepto Merninos y condiciones Registrarse                                                                                     |                              |

Recuerda que en el espacio de **Fecha de ingreso** debes colocar la fecha en la que ingresaste a la institución educativa que registraste.

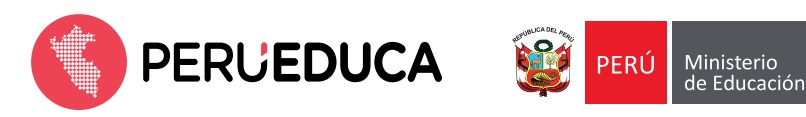

Luego, haz clic en el cuadro **Acepto los términos y condiciones**, revisa la información mostrada y dale clic al botón **Cerrar**.

|                                                                                                    | Términos y condiciones                                                                                                    |
|----------------------------------------------------------------------------------------------------|----------------------------------------------------------------------------------------------------|
| ienvenidos a PerúEduca, el Sistema                                                                                                    | digital para el aprendizaje los contenidos y servicios que ofrece a sus usuarios están sujetos a las condiciones generales de uso y aceptación que aquí se muestran.                                                                                                    |
| as personas que utilicen las herrami                                                                                                    | entas del Sistema digital se atribuyen la condición de usuarios, lo que implica la aceptación y consentimiento pleno y sin reservas de las condiciones generales de uso y aceptación que se indican.                                                                                                    |
| e la terminología a emplear                                                                                                    |                                                                                                    |
| os términos utilizados en las siguier                                                                                                    | tes Condiciones generales de uso y aceptación tendrán el siguiente significado:                                                                                                    |
| ERUEDUCA WEB: corresponde al sit<br>ERUEDUCA TY: Destinado a dende<br>ERUEDUCA TY: Destinado a atende<br>SUARIO: persona natural que utiliza<br>ERUEDUCA TY: Destinado a atende<br>envicio de acceso a recursos educat<br>envicio de acceso a recursos educat<br>envicio de correscación on line, char<br>envicio de corres electrónico<br>envicio de escretación en elitor, char<br>envicio de escretación personalizado<br>aualquier otro servicio que en un futu | o de Internet donde se aloga el Satema Digital para el aprendizaje ubicado en la siguiente URL: http://www.perueduca.pe<br>tender a los directivos, docentes y alumnos en su queherar coldinano. Tene una versión para colegios con internet y otra para colegios sin internet.<br>a los colegios y a las casas por medio de diversos canales educativos.<br>los servicios del Portisora, alumona, directivos y familia.<br>I puestas a disposición del usuario de manera gratuita, según su escogencia y comprende:<br>vos |
|                                                                                                    |                                                                                                    |

Por último, dale clic al botón Registrarse.

#### Llenado de datos del perfil Personal Administrativo

Luego de concluir con los dos pasos para el registro del perfil, deberás rellenar los campos solicitados para tener completado el 100 % de tu información en el perfil "Personal administrativo".

|                                     | Mi perfil<br>Tu información está a un 40% iNo olvides llenar tus datos com | vementarios! |
|-------------------------------------|----------------------------------------------------------------------------|--------------|
|                                     | Personal                                                                   |              |
| 0                                   | Carlos Ignacio Hernandez Atarama                                           |              |
|                                     | 29 de septiembre de 2005                                                   |              |
| Carlos Ignacio<br>Hernandez Atarama | Información actual                                                         |              |
| Personal administrativo             | The de via *<br>JR.                                                        |              |
| MANUEL GONZALES PRADA               | Descripcies de via *                                                       |              |
| 😤 Secundaria                        | I                                                                          | ď            |
| UGEL 05 San Juan de Lurigancho      | Descripción de localidad *                                                 | e            |
| DRE Lima Metropolitana              |                                                                            |              |
| Cambiar contraseña                  | HERBERCH -                                                                 | ď            |
| Cambiar perfil                      | Organization '                                                             | •            |
|                                     | Denvincia *<br>LIMA                                                        | •            |
|                                     | Districe -<br>SAN BORJA                                                    | •            |
|                                     | Talifuna<br>014526321                                                      | ß            |
|                                     | General 996379548                                                          | ß            |

Luego, dale clic al botón Guardar que se encuentra en la parte inferior derecha.

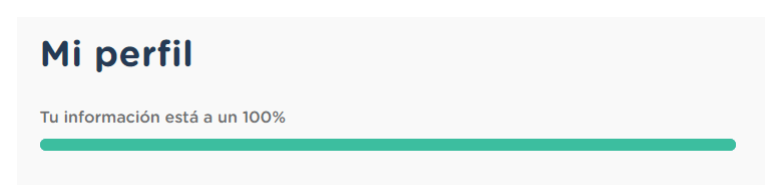

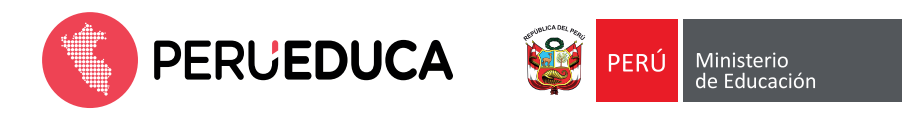

Aparecerá un mensaje de confirmación donde deberás hacer clic en el botón **Sí** para guardar los datos ingresados.

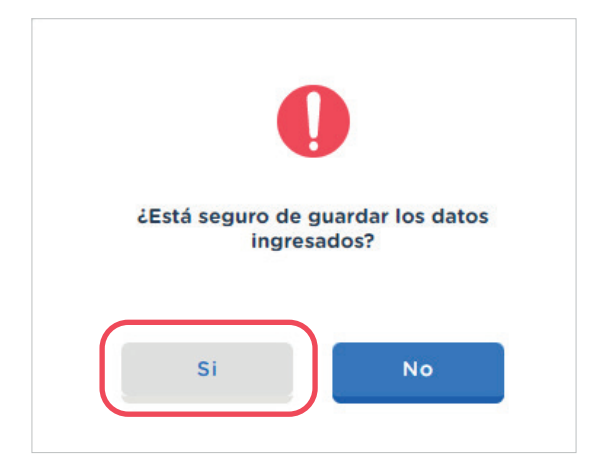

Luego, solo deberás aceptar los cambios realizados.

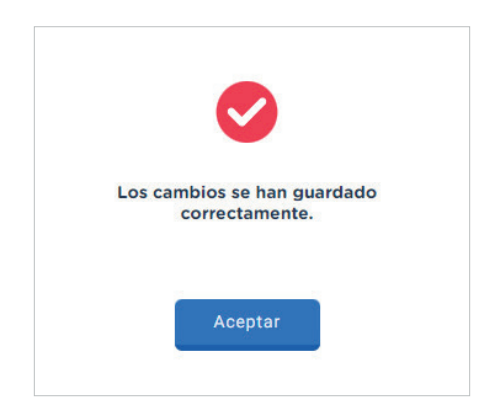

Después de completar los datos del perfil y regresar a la página principal de PerúEduca, deberás hacer clic en el logo para volver a la página de inicio.

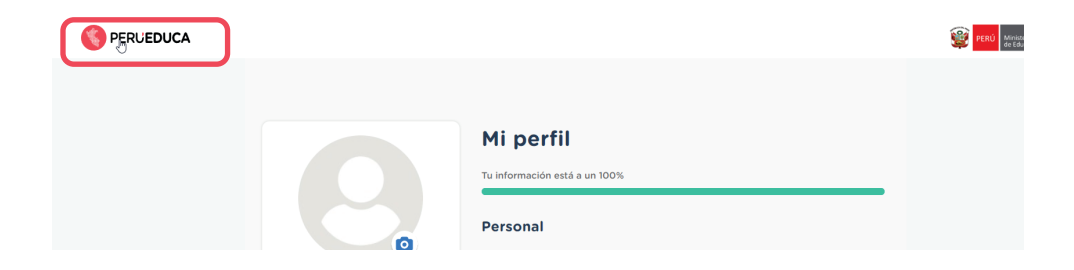

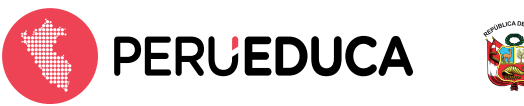

Para salir de la sesión solo deberás hacer clic al botón ubicado en la parte superior izquierda (**[**]) y seleccionar **Cerrar sesión**.

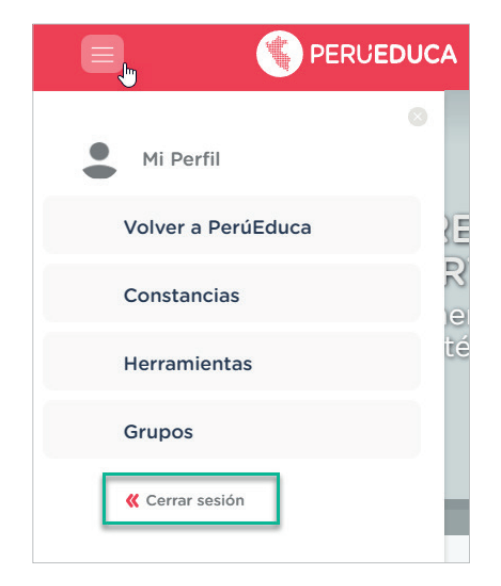

Aparecerá el mensaje de confirmación para salir del sistema. Dale clic al botón Sí.

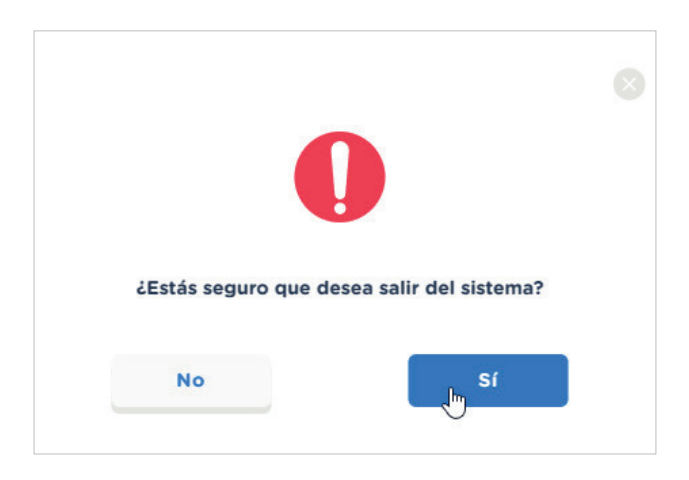